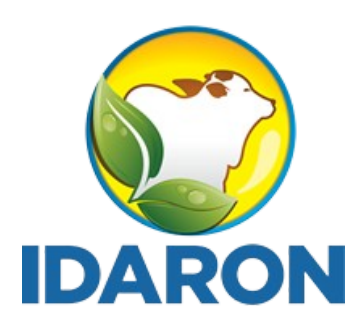

AGÊNCIA DE DEFESA SANITÁRIA AGROSILVOPASTORIL DO ESTADO DE RONDÔNIA

# Manual de Cadastro de Produtos no Sistema de Gestão de Estabelecimento - SGE

Março 2024 **Gerência de Inspeção de Produtos de Origem Animal** 

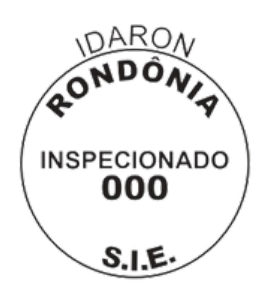

## 02

Introdução

03

Passo 1 - Acesso ao Sistema

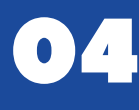

Passo 2 - Menu Produtos Adicionar

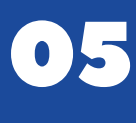

Passo 3 - Cadastro do produto Denominação de venda, nome padronizado, comercialização, finalidade e número de registro do produto

Passo 4 - Inserção do nome padronizado

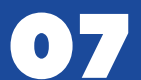

 $\mathbf{06}$ 

Passo 5 - Comercialização

08

Passo 6 - Finalidade do Produto

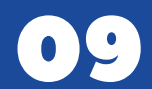

11

12

13

Passo 7 - Número de registro

10

Passo 8 - Marca, Código de barras e Tipo de embalagem

Passo 9 - Unidade de medida, Quantidade de produtos e Descrição dos ingredientes

Passo 10 - Informação de glúten e alergênicos

Passo 11 - Informações nutricionais

Passo 12 - Orientações finais

# INTRODUÇÃO

O Sistema Brasileiro de Inspeção de Produtos de Origem Animal (SISBI-POA), que faz parte do Sistema Unificado de Atenção a Sanidade Agropecuária (SUASA), padroniza e harmoniza os procedimentos de inspeção de produtos de origem animal para garantir a inocuidade e segurança alimentar.

É obrigatório que todos os estabelecimentos, **aderidos ou não ao SISBI**, e todos os produtos, **regulamentados ou não, isentos de registros ou não**, sejam cadastrados no e-SISBI/SGSI e e-SISBI/SGE, contendo todas e as mesmas informações do formulário de rotulagem. Cabendo ao proprietário, representante do estabelecimento ou pessoa designada inserir as informações na plataforma eletrônica e-SISBI SGE.

Este Manual tem o objetivo de auxiliar os responsáveis pelos estabelecimento dos Serviços de Inspeção Estaduais, Municipais e dos Consórcios Públicos Municipais, aderidos ou não ao SISBI, no processo de cadastramento de seus produtos aprovados, no Sistema de Gestão de Estabelecimento - SGE.

Esta iniciativa faz parte dos procedimentos de equivalência, manutenção e ampliação do escopo do SISBI-POA.

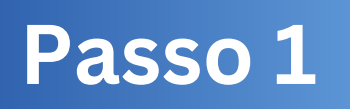

#### 1. Acesse a plataforma e-SISBI-SGE pelo link: https://sistemasweb.agricultura.gov.br/sge/login.

2. Utilize o login e senha fornecidos, através do e-mail de cadastro.

3. Clique em entrar.

| <b>GOV ∲</b> BR                                                                                                    |                                                                                                    |
|----------------------------------------------------------------------------------------------------|----------------------------------------------------------------------------------------------------|
|                                                                                                    | SGE - Sistema de Gestão<br>de Estabeleciemento                                                                                                    |
|                                                                                                    | Usuáno                                                                                                    |
|                                                                                                    | Senha                                                                                                    |
| 7. H                                                                                                    | ENTRAR                                                                                                    |
| Sistema para gestão dos estabelecimentos<br>cadastrados pelos serviços oficais de inspeção de<br>produtos e insumos agropecuários Estados, Distrito<br>Federal, Municípios e constóreios de Municípios,<br>para cadastros e controles de produtos. | Esqueci minha senha<br>Os estabelecimentos devem procurar o serviço de inspeção a que esteja vinculado para se cadastrar, obter login e senha de acesso ao SOE. |
| Saiba mais                                                                                                    | <b>∛S</b> [I]S]B[I]                                                                                                    |
|                                                                                                    | 1046                                                                                                    |
|                                                                                                    |                                                                                                    |
|                                                                                                    |                                                                                                    |
|                                                                                                    |                                                                                                    |
|                                                                                                    |                                                                                                    |
| MANSTERO DA<br>Agencurata<br>E Arastecanto                                                                                                    |                                                                                                    |

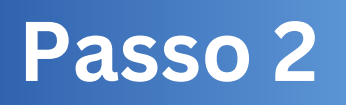

1. A plataforma irá abrir na página com as informações do estabelecimento.

2. Selecione o **menu produtos** (lado esquerdo da tela), para inserir os dados.

3. Clique no botão **adicionar,** para inserir os produtos aprovados do estabelecimento.

| GOV DR                                          |                                                                                                    |                                |
|-------------------------------------------------|----------------------------------------------------------------------------------------------------|--------------------------------|
| SGE                                             |                                                                                                    | Olá 🛛 🖯 G Sair                 |
| Estabelecimento                                 | Produtos                                                                                                    | Q. Nome ou registro do produto |
| 🖨 Produtos                                      | Por área         Situação do produto         Situação do SISBI         Comercialização           Todas         Todas as situações         Todas as situações         Todas | •                              |
| Meu estabelecimento                             | Produtos cadastrados<br>Nenhum produto encontrado.                                                                                                    | ADICIONAR                      |
| Usuários <u>e</u> <sup>i)</sup> Mural de avisos |                                                                                                    |                                |
|                                                 |                                                                                                    |                                |
|                                                 |                                                                                                    |                                |
|                                                 |                                                                                                    |                                |

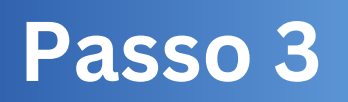

1. A etapa 1 do cadastro do produto trata-se da identificação do produto, onde consta os seguinte campos: **denominação de venda**, **nome padronizado, comercialização, finalidade e número de registro do produto.** 

2. A denominação de venda deve seguir o RTIQ, diretriz, entre outras legislações no caso de produtos regulamentados e ou conforme o processo aprovado para produtos não regulamentados.

| GOV+ BR |                                                                                                    |  |
|---------|----------------------------------------------------------------------------------------------------|--|
| SGE     |                                                                                                    |  |
|         | Etapa 1 - Identificação do produto registrado<br>Informe os dados gerais do produto a ser cadastrado |  |
|         | Denominação de venda                                                                                 |  |
|         | Nome padronizado                                                                                     |  |
|         | Selecione o nome padronizado •                                                                       |  |
|         | Comercialização                                                                                      |  |
|         | Selectore a comercialização 🔹                                                                        |  |
|         | Finaldade                                                                                            |  |
|         | Selecione a finalidade .                                                                             |  |
|         | Número de registro do produto                                                                        |  |
|         |                                                                                                    |  |
|         | VOLTAR                                                                                               |  |

1. Na inserção do nome padronizado o sistema permite a pesquisa por área, categoria do produto ou pesquisar diretamente o nome do produto que se deseja inserir.

| Etapa 1 - Identificação do produto registrado<br>Informe os dados gerais do produto a ser cadastrado | Adicionar p                                                                                                    | roduto padronizado                           |
|----------------------------------------------------------------------------------------------------|----------------------------------------------------------------------------------------------------|----------------------------------------------|
| Denominação de venda                                                                                 |                                                                                                    |                                              |
| Digite o nome da denominação                                                                         | Area                                                                                                    | Categoria do produto                         |
| Nome padronizado                                                                                     | Selecione a área                                                                                                    | Selecione a categoria                        |
| Seleccine o nome pedronizado                                                                         | Nome do produto padronizado                                                                                             |                                              |
| Comercialização                                                                                      | Q. Pesquisar                                                                                                    |                                              |
|                                                                                                    | · ·                                                                                                    |                                              |
| Finalidade                                                                                           | Lista de produtos                                                                                                    |                                              |
|                                                                                                    |                                                                                                    |                                              |
| Número de registro do produto<br>Digite o número de registro                                         | Alimento A Base De Peixe<br>Categoria: Produtos Subm<br>Esterilização Comercial<br>Espécie:<br>Característica: Em Molho | Em Conserva<br>etidos A Tratamento Térmico - |

1. No campo comercialização, os estabelecimentos com SIE devem escolher estadual e estabelecimentos SISBI estadual ou nacional, dependendo da abrangência de mercado do produto.

| E | Etapa 1 - Identificação do produto registrado<br>Informe os dados gerais do produto a ser cadastrado |                           |   |
|---|----------------------------------------------------------------------------------------------------|---------------------------|---|
|   | Denominação de venda                                                                                 | Escolha a comercialização | × |
|   |                                                                                                    | Municipal                 |   |
|   | Nome padronizado                                                                                     | Estadual                  |   |
|   | Comercialização                                                                                      | Consórcio                 |   |
|   | Finalidade                                                                                           |                           |   |
|   |                                                                                                    |                           |   |
|   | Número de registro do produto                                                                        |                           |   |
|   |                                                                                                    |                           |   |
|   | VOLTAR                                                                                               | сонгения                  |   |

1. Selecione a finalidade do produto: se é destinado ao consumo humano (comestível) ou produto não comestível

| COV DR |                                                                                                    |                                                     |  |
|--------|----------------------------------------------------------------------------------------------------|-----------------------------------------------------|--|
| SGE    |                                                                                                    |                                                     |  |
| JUE    | Etapa 1 - identificação do produto registrado<br>Informe os dados gerais do produto a ser cadastrado<br>Denominação de venda<br>Organ o nome da denominação<br>Selectore o nome pactorizado<br>Selectore o nome pactorizado<br>Selectore a convercialização | Q. Digite sua busca<br>COMESTIVEL<br>NÃO COMESTIVEL |  |
|        | VOLTAR                                                                                                    | CONFIRMAR                                           |  |

1. Informe o número de registro, que deve ser o mesmo aprovado no formulário de registro de rótulos.

| ÷¤<br>iE |                                                     |         |
|----------|-----------------------------------------------------|---------|
|          | Etapa 1 - Identificação do produto registrado       |         |
|          | Informe os dados gerais do produto a ser cadastrado |         |
|          | Digite o nome de denomineção                        |         |
|          | Nome padronizado                                    |         |
|          |                                                     | *       |
|          | Comercialização                                     |         |
|          |                                                     |         |
|          | Finalidade                                          |         |
|          |                                                     | *       |
|          | Número de registro do produto                       |         |
|          |                                                     |         |
|          |                                                     |         |
|          | VOLTAR                                              | PRÓXIMO |

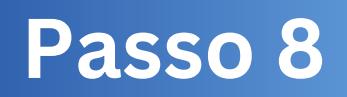

1. Inclua todas as marcas do produto, conforme descritas no formulário de rotulagem, no **campo marca**.

 Preencha o campo código de barras com os respectivos números.
 Caso o produto tenha várias apresentações o estabelecimento deve deixar este campo em branco.

3. Na inclusão do tipo de embalagem o sistema abre campo para seleção ou pesquisa.

| GOV DR |                                                                                                    |
|--------|----------------------------------------------------------------------------------------------------|
| SGE    |                                                                                                    |
|        | Etapa 2 - Dados do rótulo Informe os dados do rótulo do produto. Esses dados serão exibidos de maneira transparente para o consumidor final do produto. Marca do produto Digite a marca do produto Códeo de baras Ex 00000 00000 00 0000000 Tipo de embalagem |
|        |                                                                                                    |
|        | Unidade de medida     Cuantidade de Produto acondicionado       Selecione a unidade de medida         Digile a quantidade                                                                                                    |
|        | Descrição do ingrediente                                                                                                    |
|        |                                                                                                    |

1. Na inclusão da unidade de medida o sistema abre campo para seleção ou pesquisa.

2. Preencha a apresentação do produto, no **campo quantidade de produto acondicionado.** No caso de produtos com diferentes apresentações preencher o campo com o número **"O"** e deixar o campo código de barras em branco.

3. Informe em ordem decrescente de quantidade/volume, a **descrição dos ingredientes**.

| <b>GOV</b> ∲BR |                                                                                                    |  |
|----------------|----------------------------------------------------------------------------------------------------|--|
| SGE            |                                                                                                    |  |
|                | <b>Etapa 2 - Dados do rótulo</b><br>Informe os dados do rótulo do produto. Esses dados serão exibidos de maneira transparente para o consumidor final do produto.<br>Marca do produto |  |
|                |                                                                                                    |  |
|                | Código de barras                                                                                                    |  |
|                |                                                                                                    |  |
|                | Tipo de embalagem                                                                                                    |  |
|                | Selecione o tipo de embalagem                                                                                                    |  |
|                | Unidade de medida Quantidade de Produto acondicionado                                                                                                    |  |
| _              | Selecione a unidade de medida                                                                                                    |  |
|                | Descrição dos ingredientes                                                                                                    |  |
|                |                                                                                                    |  |

1. Na **indicação de glúten**, informe se contém ou não.

2. No **campo de alergênicos** informar que não há ou descrever no campo os presentes no produto.

3. Todas as variações de rótulos do produto devem ser anexadas em um **único arquivo pdf**.

| 10 <b>1 - 1</b> 01 |                                                                                                    |
|--------------------|----------------------------------------------------------------------------------------------------|
| GE                 |                                                                                                    |
|                    | Alergénicos e glúten         Informe abaixo as informações relacionadas à alergénicos e glúten.         Contém glüten         Não contém glüten |
|                    | Presença de alengênicos                                                                                                    |
|                    | Upload de arquivo de róbalo (PDP)  Comparangaino Ou amade pra ca                                                                                |
|                    | VOLTAR                                                                                                    |

Adicione a tabela de informações nutricionais, no campo adicionar.
 O sistema abrirá uma janela para inserção de todos os dados constantes na tabela nutricional e ingredientes.

3. Após essa etapa clicar em concluir e o produto estará cadastrado.

4. No caso de produtos que não necessitam da declaração nutricional, clique em concluir e o sistema solicitará confirmação de conclusão do cadastro sem inserir a tabela nutricional.

| cov÷BR<br>SGE |                                                                        |                                               |             |
|---------------|------------------------------------------------------------------------|-----------------------------------------------|-------------|
|               | <b>Etapa 3 - Tabela de informaç</b> ã<br>Dados nutricionais do produto | ões nutricionais                              |             |
|               | Tabela nutricional                                                     |                                               | Adicionar + |
|               |                                                                        | Nada foi adicionado ainda. Cadastro opcional. |             |
|               | VOLTAR                                                                 |                                               | CONCLUR     |

## ORIENTAÇÕES FINAIS

produtos Estabelecimentos SIE terão regulamentados 1. seus validados automaticamente pelo sistema e o cadastro de produtos de estabelecimentos SIE/SISBI serão validados pelo serviço oficial, com avaliação estabelecidos critérios de base em por normas complementares. Portanto recomendamos que a partir da inserção dos produtos SIE, considerando que o e-SISBI não possui uma ferramenta automatizada de notificação, o estabelecimento/representante legal Local, notifique SIE SGSI para que este 0 acesse 0 (https://sistemasweb.agricultura.gov.br/sgsi/login), e verifique se os produtos cadastrados estão conforme os previamente aprovados.

| wy 19 ch                                                                                                    |                                                            |
|----------------------------------------------------------------------------------------------------|------------------------------------------------------------|
|                                                                                                    | ess SGSI - Sistema de Gestão<br>de Serviço de Inspeção     |
|                                                                                                    | Usulno                                                     |
|                                                                                                    | Senha                                                      |
| Sistema para gestão dos serviços oficiais de<br>inspeção de produtos e insumos agropecuários dos<br>Estados, Distrito Federal, Municípios e consorcios<br>de Municípios, para cadastros e controles da<br>inspeção. | Solicitar meu acesso Esqueci micha secha<br>Acesso público |
| Saiba mais                                                                                                    |                                                            |
|                                                                                                    | 1.0.99                                                     |
|                                                                                                    |                                                            |
| AGAPCIA TURA PECUANA<br>AGAPCIA TURA PECUANA<br>E ABASTICIMENTO                                                                                                    |                                                            |
|                                                                                                    |                                                            |

#### Qualquer dúvida entrar em contato pelos canais:

- 🕥 Whatsapp: (69) 99239-6694 / (69) 99264-7787
- 🕓 Telefone: (69) 3216-5226
- 🔁 E-mail: gipoa.sie@gmail.com
- Site: http://www.idaron.ro.gov.br
- 🗶 Av. Farquar, 2986 Bairro Pedrinhas Palácio Rio Madeira (CPA),

5º andar, edifício Rio Cautário, CEP: 76801-470 - Porto Velho - RO.

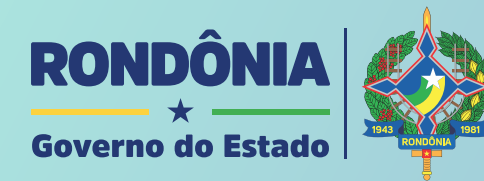

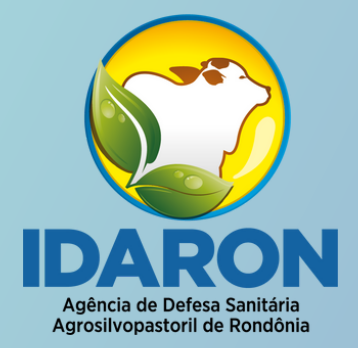

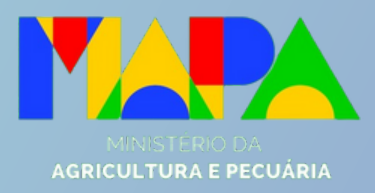

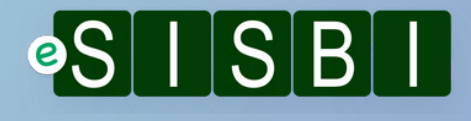